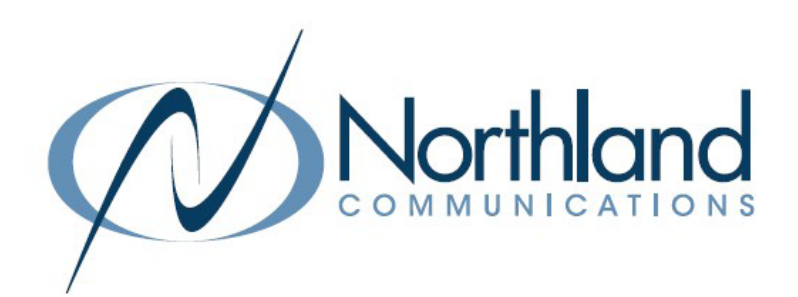

# Yealink UH38 Dual USB HEADSET USER MANUAL

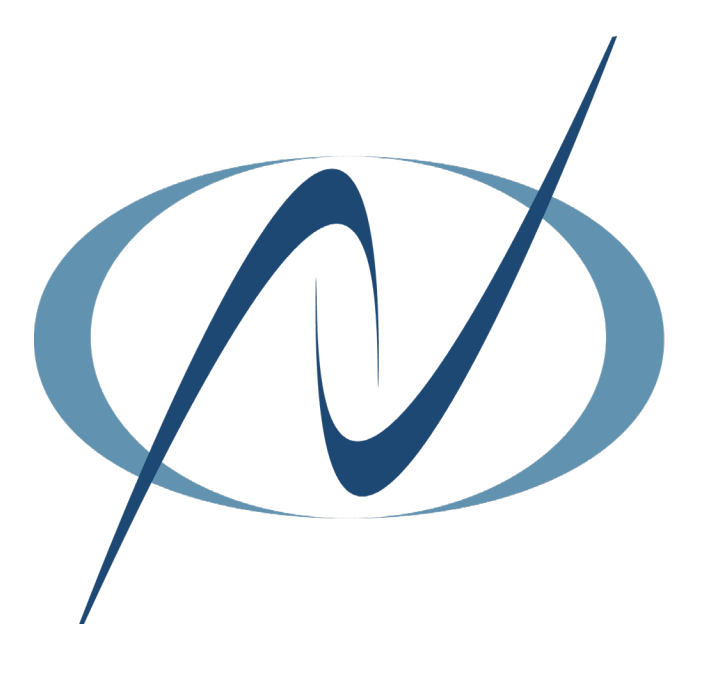

January 24, 2023

TABLE OF CONTENTS CLICK ON ANY PAGE NUMBER TO RETURN TO THE TABLE OF CONTENTS

| <u>GETTING STARTED</u><br>PACKAGE CONTENTS.                                                                        | 1 |
|----------------------------------------------------------------------------------------------------|---|
| CONNECTING THE HEADSET TO A PC OR YEALINK PHONE                                                                    | 2 |
| CONNECT THE HEADSET VIA TO A SMART PHONE OR TABLET                                                                 | 2 |
| HEADSET CONTROLS                                                                                                   | 3 |
| BUSY LIGHT INDICATOR                                                                                               | 4 |
| MOBILE/PC BUTTON INDICATORS<br>INDICATOR LIGHTS FOR MOBILE AND PC.                                                 | 4 |
| <u>CALL CONTROL FROM THE USB CONNECTOR CABLE</u><br>ANSWER, REJECT, END, REDIAL USING THE BUTTONS ON THE USB CORD. | 5 |
| HANDLE MULTIPLE CALLS USING CALL CONTROL BUTTONS<br>ANSWER AND HOLD, ANSWER AND REJECT, ANSWER AND END             | 8 |
| <u>USB CONNECT</u><br>YEALINK USB SOFTWARE                                                                         | 9 |
| FACTORY RESET                                                                                                    | 0 |

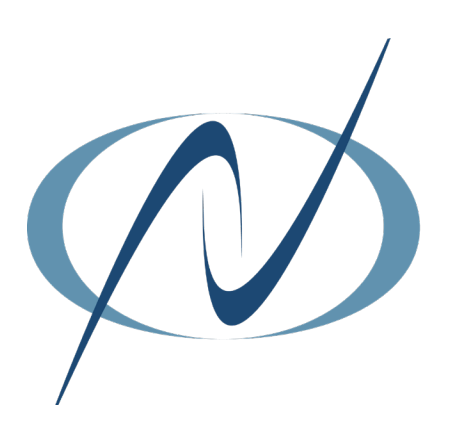

## **GETTING STARTED**

Unbox the contents of the headset.

## PACKAGE CONTENTS

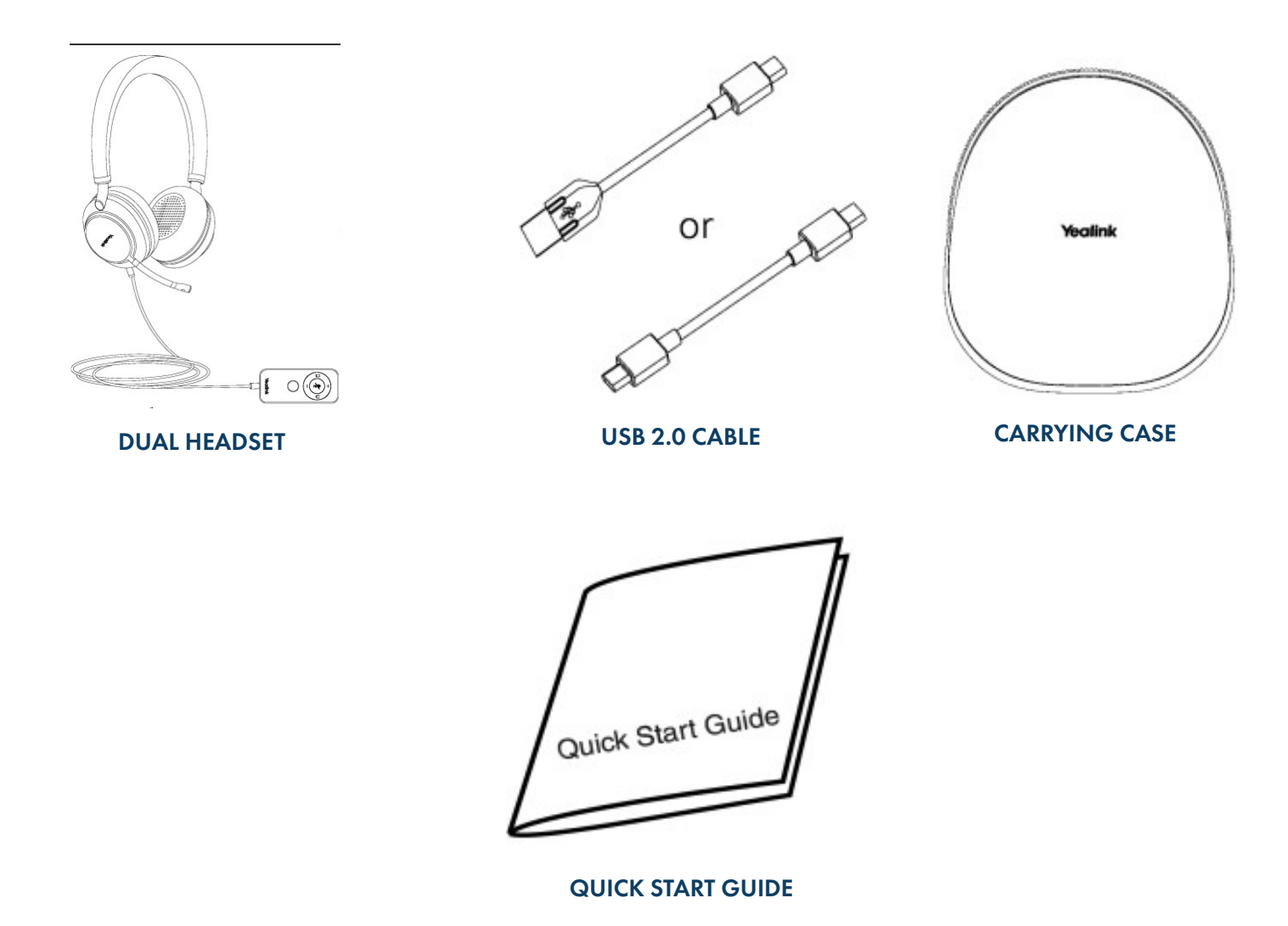

NOTE: You should use the included accessories as other accessories may have compatibility issues that prevent them from working properly.

# CONNECTING THE HEADSET TO A PC OR YEALINK PHONE

The following diagram will assist with connecting the headset properly.

Connect the headset to a PC or compatible Yealink phone using the USB Connector.

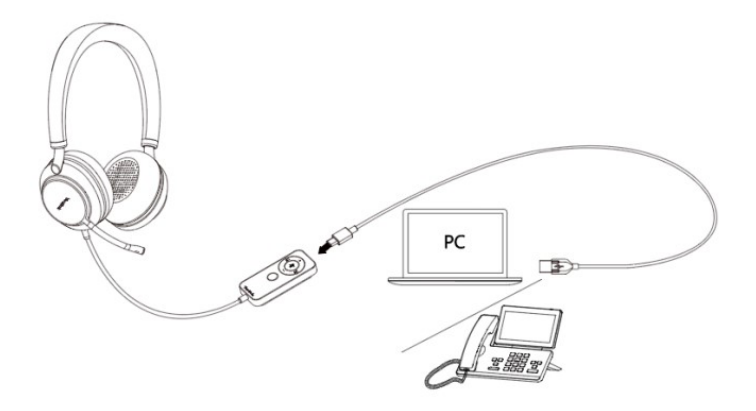

## CONNECTING THE HEADSET TO A SMART PHONE OR TABLET

You can also connect the headset to your phone via the built-in Bluetooth to use as a Bluetooth headset.

#### Access Bluetooth pairing mode:

- + Unpacking for the first time (Bluetooth has not been paired): Press and hold the Mobile button for 3 seconds to enable the Bluetooth, and the headset enters the Bluetooth pairing automatically.
- + Bluetooth has been paired: Press and hold the Mobile button for 5 seconds to enable the Bluetooth, and the headset enters the Bluetooth pairing automatically.

The voice prompts "Bluetooth on, remaining talk time XX hours, pairing mode", then the headset enters the Bluetooth pairing mode. The red and blue lights of the Mobile button will flash alternately (500ms/time) after 2 seconds of the green light of the headset.

#### Enable Bluetooth on your mobile phone/IP phone/PC:

- + You can search and select the Yealink UH38 from the list of Bluetooth devices to pair with UH38. The voice prompts "Mobile one connected" means that the connection is successful.
- TIP: When you want to pair the headset with a new device (Device 2) after the headset has been paired with a Bluetooth device (Device 1), and you need to disable the Bluetooth on Device1 and can hear the voice prompts "Mobile one disconnected". Or you need to make sure that Device 1 is not within the range of the headset and then connect to other devices.

**NOTE**: Yealink UH38 is the default device name. For Bluetooth compatibility information, refer to the specific compatibility guide.

#### Disable Bluetooth:

When the headset is not on a call, you can press and hold the Mobile button for 5 seconds until the voice prompts "Bluetooth off". After you disable Bluetooth, you can quickly disconnect the Bluetooth connection of your headset from your Bluetooth device. For the mono headset, you only need to unplug the USB cable and disable the Bluetooth.

## **HEADSET CONTROLS**

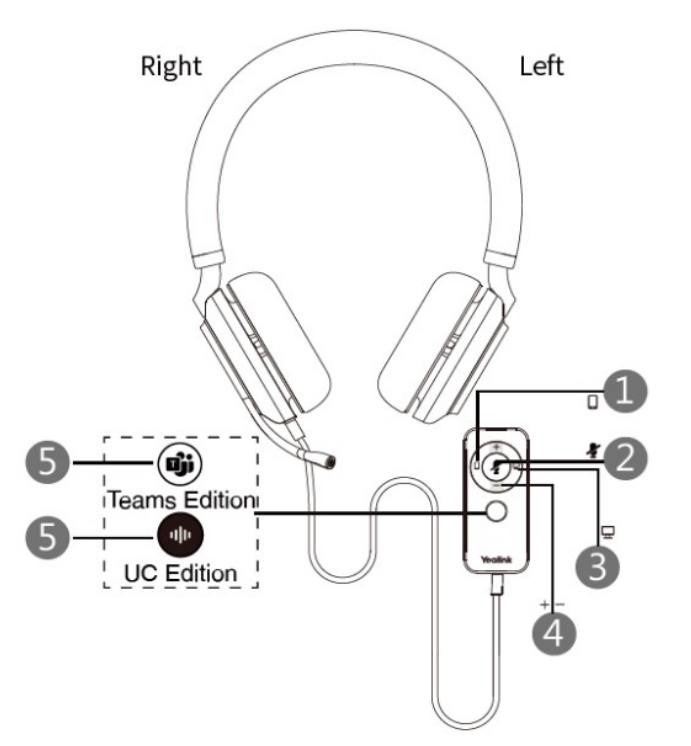

| Number | Button                                                                    | Description                                                                                                    |
|--------|---------------------------------------------------------------------------|----------------------------------------------------------------------------------------------------|
| 1      | Bluetooth on/off Button<br>and Mobile Talk                                | <ul> <li>Hold for 5 seconds while the headset is powered off to enter the Bluetooth pairing<br/>mode. (Button flashes red and blue). Search and connect Yealink UH38 on the<br/>mobile phone.</li> </ul>                              |
| 2      | Mute/Unmute Button                                                        | Press to mute or unmute the microphone.                                                                                                    |
| 3      | PC Talk Button                                                            | Controls calls from devices connected to the headset via a USB cable:<br>Press to answer, reject, or end a PC/desk phone calls.                                                                                                    |
| 4      | Volume Up<br>Volume Down Button                                           | Press to turn the volume up or down.                                                                                                    |
| 5      | (UC Edition)<br>Voice Assistant Button<br>(Teams Edition)<br>Teams Button | <ul> <li>+ Hold for 2 seconds to activate the voice assistant.</li> <li>+ Hold for 2 seconds to activate Cortana integrated in Teams<br/>(This requires Microsoft's suppOrt).</li> <li>+ Press to invoke the Teams client.</li> </ul> |

NOTE: Before using the Teams feature, you should install the Microsoft Teams Client on your PC.

<u>3</u>

# **BUSY LIGHT INDICATOR**

The busy light indicator appears on both sides of the headset.

| Indicator         | Description           |
|-------------------|-----------------------|
| Red light flashes | Incoming call rings.  |
| Solid red light   | Lights during a call. |

# MOBILE/PC BUTTON INDICATORS

## Mobile Button Indicator

| Indicator                                          | Description                         |
|----------------------------------------------------|-------------------------------------|
| The green light is on for 2 seconds, then goes out | Enable Bluetooth                    |
| The red and blue lights flash alternately          | Bluetooth enters the pairing state  |
| The red light is on for 2 seconds, then goes out   | Disable Bluetooth                   |
| The blue light is on for 2 seconds, then goes out  | Bluetooth pairing successful        |
| Green light flashes                                | Receiving an incoming call          |
| Solid green light                                  | There is an active call in progress |
| Green light double flashes                         | Call is on hold                     |

## **PC Button Indicator**

| Indicator                  | Description                                                                                                    |
|----------------------------|----------------------------------------------------------------------------------------------------|
| Green light flashes        | Receiving an incoming call                                                                                                    |
| Solid green                | There is an active call in progress                                                                                                    |
| Green light double flashes | Call is on hold                                                                                                    |
| Green light flashes slowly | Headset is going through an upgrade (when the upgrade is<br>complete, the light of the mobile button, mute button and PC<br>button flash simultaneously for 1 second and then the light<br>goes out) |

# CALL CONTROL FROM THE USB CABLE CONNECTOR

You can control calls from the connector unit on the USB cord.

**Mobile Control Button** 

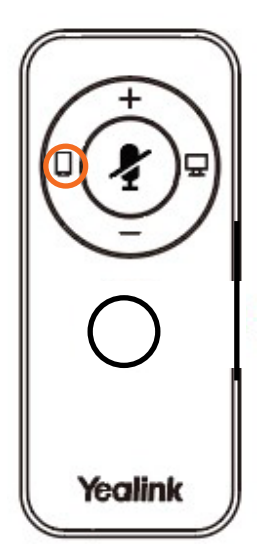

| Function         | Action                                                                                                    |
|------------------|----------------------------------------------------------------------------------------------------|
| Answer Call      | Press the Mobile button.<br>Note: when receiving an incoming call the Busylight LED flashes red<br>quickly and the Mobile button LED flashes green. During the call, the<br>Busylight LED glows red and the Mobile button LED glows green. |
| End Call         | Press the Mobile button.                                                                                                    |
| Reject Call      | Press the Mobile button twice.                                                                                                    |
| Redial           | Press the Mobile button twice in the idle state.                                                                                                    |
| Hold/Resume call | Press and hold the Mobile button for 2 seconds.<br>Note: When a call is placed on hold, the button LED flashes green.                                                                                                    |
| Play/Pause music | Press the Mobile Button.                                                                                                    |

#### **PC Control Button**

| 0       |  |
|---------|--|
| Yealink |  |

| Function          | Action                                                                                                    |
|-------------------|----------------------------------------------------------------------------------------------------|
| Answer PC/IP Call | Press the PC button.<br>Note: When receiving an incoming call, the Busylight LED flashes red<br>quickly, and the PC button LED flashes green. During the call, the<br>Busylight LED glows red and PC button LED glows green. |
| End PC/IP Call    | Press the PC button.                                                                                                    |
| Reject PC/IP Call | Press the PC button twice.                                                                                                    |
| Redial            | Press the PC button twice in the idle state.                                                                                                    |
| Hold/Resume call  | Press and hold the PC button for 2 seconds.<br>Note: When a call is placed on hold, the PC button LED flashes green.                                                                                                    |

## **Volume Control Buttons**

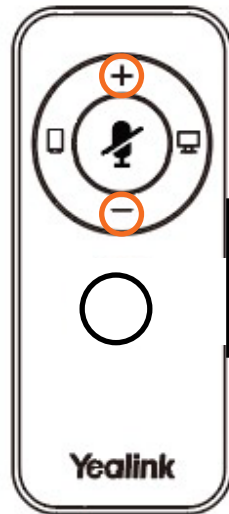

| Function                          | Action                                                                                                    |
|-----------------------------------|----------------------------------------------------------------------------------------------------|
| Adjust Volume                     | Press the Volume Up/Volume Down button.<br>Note: Press and hold the Volume Up/Volume Down button to in-<br>crease or decrease the volume. |
| Turn Busylight on/off<br>manually | Press the Volume Up/Volume Down button when not in a call.                                                                                |

#### **Mute Button**

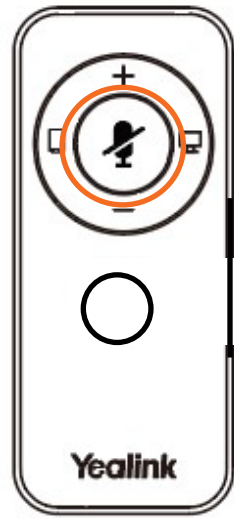

| Function                  | Action                                                                                                    |
|---------------------------|----------------------------------------------------------------------------------------------------|
| Mute/Unmute<br>Microphone | Press the Mute Button.<br>When a call is muted, the Mute button LED is always on.<br>Note: It only works when the microphone boom is down. |

### Voice Assist Button (Teams Version)

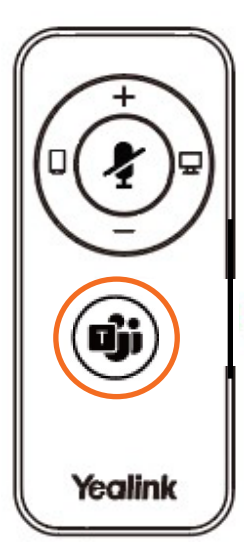

| Function                                | Action                                                                                     |
|-----------------------------------------|--------------------------------------------------------------------------------------------|
| Invoke the Teams client                 | Press the Teams Button.                                                                    |
| Activate Cortano integrated<br>in Teams | Press and hold the Teams button for 2 seconds.<br>Note: This requires Microsoft's support. |

#### Voice Assist Button (UC Version)

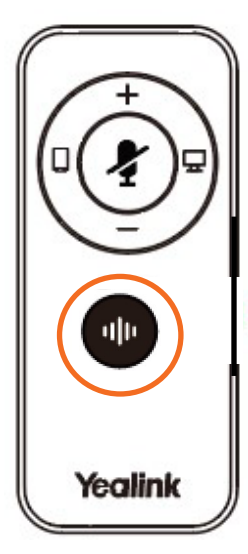

| Function                 | Action                                                   |
|--------------------------|----------------------------------------------------------|
| Activate voice assistant | Press and hold the Voice Assistant button for 2 seconds. |

## MUTE/UNMUTE USING MIC BOOM

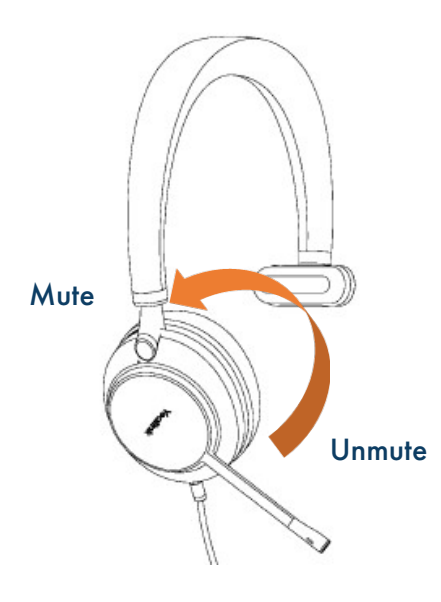

You can mute the microphone by moving the boom up or unmute it by moving it down.

Mute detection feature: You will hear "Muted" when you are speaking into the muted microphone and mute is active.

# HANDLE MULTIPLE CALLS USING CALL CONTROL BUTTONS

| Scenario                                                                                                    | Function                                                                                       | Action                                                                                                    |
|----------------------------------------------------------------------------------------------------|------------------------------------------------------------------------------------------------|----------------------------------------------------------------------------------------------------|
| The headset is on a call via a USB<br>cable (the PC button glows solid green<br>and the busylight glows solid red), a<br>new calls comes in via the USB cable. | Answer the new call and hang up the current call                                               | Press the PC button                                                                                                    |
|                                                                                                    | Reject the new call and continue current call                                                  | Press the PC button twice                                                                                                    |
|                                                                                                    | Answer the new call and hold the current call                                                  | Press and hold the PC<br>button for 2 seconds                                                                                                    |
| The headset is on a call via USB cable<br>(the PC button glows solid green and<br>the busylight solid red), a new call<br>comes in via Bluetooth.              | Reject the new Bluetooth call and<br>continue the current USB call                             | Press the Mobile button twice                                                                                                    |
|                                                                                                    | Answer the new Bluetooth call and hold the current USB cable call                              | Press and hold the Mobile button.                                                                                                    |
| The headset is on a call via Bluetooth<br>(the Mobile button glows solid green<br>and the busylight solid red), a new call<br>comes in via Bluetooth.          | Answer the new call and hang up the current call                                               | Press the Mobile button                                                                                                    |
|                                                                                                    | Reject the new call and continue the current call                                              | Press the Mobile button twice                                                                                                    |
|                                                                                                    | Answer the new call and hold the cur-<br>rent call                                             | Press and hold the Mobile button for 2 seconds                                                                                                    |
| The headset is on a call via Bluetooth<br>(the Mobile button glows solid green<br>and the busylight glows solid red), a<br>new call comes in via USB cable     | Reject the new USB cable call and con-<br>tinue the current Bluetooth call                     | Press the PC button twice                                                                                                    |
|                                                                                                    | Answer the new USB cable call and hold the current Bluetooth call                              | Press and hold the PC button                                                                                                    |
| Multiple calls switching                                                                                                    | Switch calls between USB cable calls and Bluetooth call (switch devices)                       | Press the PC (or Mobile button)                                                                                                    |
|                                                                                                    | Switch USB calls via the USB cable<br>(multi-call switching in the same direc-<br>tion)        | Press and hold the PC button (or Mo-<br>bile button)                                                                                                    |
|                                                                                                    | Switch from a call on the current<br>Bluetooth device to a call on another<br>Bluetooth device | Press and hold the Mobile button for<br>2 seconds                                                                                                    |
| Conference calls                                                                                                    | Merge the USB cable call and<br>Bluetooth call into a conference call                          | Press and hold the PC button and the<br>Mobile button for 2 seconds<br>simultaneously                                                                                                    |
|                                                                                                    | Split the conference calls                                                                     | <ul> <li>During the conference calls:</li> <li>Press and hold the PC button for 2 seconds to split the conference calls. At this time, the PC continues the call, the mobile phone stays on the line.</li> <li>Press and hold the Mobile button to split the conference calls. At this time, the mobilephone continues the call, the PC call stays on the line.</li> </ul> |

Need support? Connect with us at <u>www.northland.net/support</u> or Dial 4357 (HELP) or 315-671-6262 to speak to a Northland Representative

# **USB CONNECT**

Yealink USB Connect is a computer software designed to manage Yealink USB devices.

With Yealink USB Connect, you can:

- + Get an overview of connected Yealink USB devices
- + Manage your Yealink USB devices
- + Update your Yealink USB devices to enhance performance and features
- + Give feedback on your Yealink USB devices

Refer to the <u>USB Connect Quick Reference Guide</u> at the <u>Northland University</u>

# **RECOVER FACTORY SETTINGS**

Recovering factory settings will clear the list of paired devices and all settings will be reset after the headset is restored.

Press and hold the mute button and the Teams/Voice Assistant button for 6 seconds until you hear the voice say "Factory reset, Bluetooth on, remaining talk time XX hours, pairing mode".

After all the button lights flash simultaneously, the mobile button indicator will flash red and blue alternately to enter pairing mode.